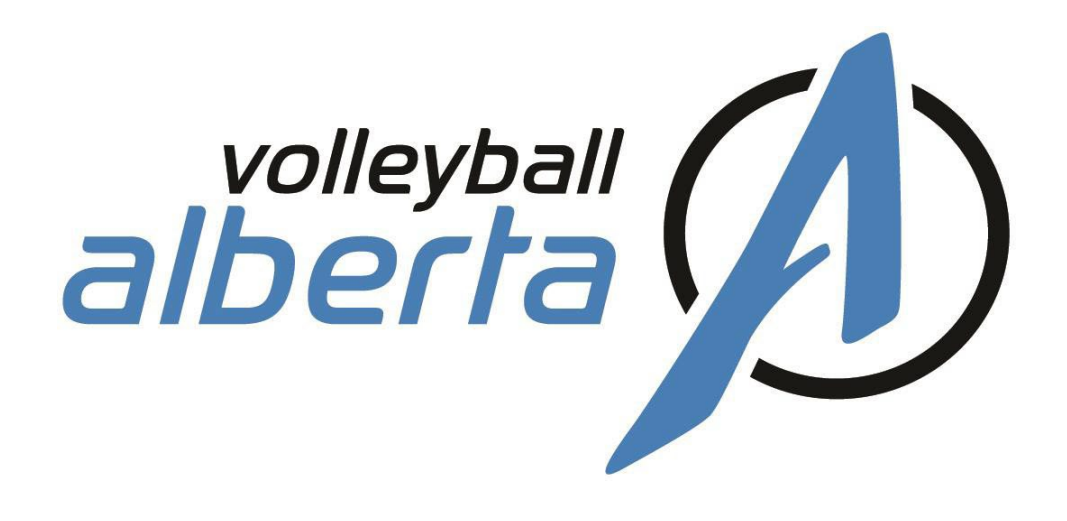

# 2025 Premiers and Provincials Registration Guide

September 3, 2024

# www.volleyballalberta.ca

NORTH 11759 Groat Road, Edmonton, AB T5M 3K6 p: 780-415-1703 SOUTH Unit #8, 135 Commercial Drive, Calgary AB, T3Z 2A7

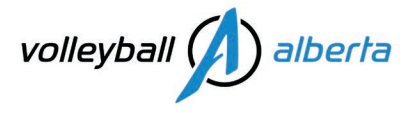

#### **Table of Contents**

| Event Registration for Club Administrators (Club Portal Login)                | 3  |
|-------------------------------------------------------------------------------|----|
| Sportlomo Login Links                                                         | 3  |
| Event Registration Process                                                    | 3  |
| STEP 1: LOGIN TO YOUR CLUB PORTAL                                             | 4  |
| STEP 2: CREATE ROSTER SHEETS                                                  | 4  |
| STEP 3: ADD TEAM NAME (how to name your team)                                 | 5  |
| STEP 4: ROSTER PLAYERS, CLICK THE "EDIT ROSTER ICON"                          | 5  |
| STEP 5: ROSTER COACHES                                                        | 6  |
| STEP 6: ENTER INTO EVENTS, CLICK THE "PURCHASE EVENTS ICON"                   | 6  |
| STEP 7: TEAM MAIN CONTACT INFORMATION                                         | 7  |
| STEP 8: PAYMENT INFORMATION                                                   | 7  |
| Event Registration for Rostered Leaders (User Account Login)                  | 8  |
| Sportlomo Login Links                                                         | 8  |
| Event Registration Process                                                    | 8  |
| STEP 1: LOGIN TO YOUR SPORTLOMO USER LOGIN                                    | 9  |
| STEP 2: TOGGLE TO YOUR CLUB PORTAL > MENU = ROSTER SHEETS                     | 9  |
| STEP 3: ROSTER PLAYERS, CLICK THE "EDIT ICON"                                 | 10 |
| STEP 4: ROSTER COACHES                                                        | 10 |
| STEP 5: GO BACK TO MENU = ROSTER SHEETS AND CLICK THE "ENTER INTO EVENT ICON" | 11 |
| STEP 6: ADD EVENTS TO BASKET                                                  | 11 |
| STEP 7: TEAM MAIN CONTACT INFORMATION                                         | 12 |
| STEP 8: PAYMENT INFORMATION                                                   | 12 |

#### www.volleyballalberta.ca

For general information, and help with Sportlomo, contact VA's Membership Services Coordinator: Julie Noel at info@volleyballalberta.ca, 780-415-1703 ext. 1.

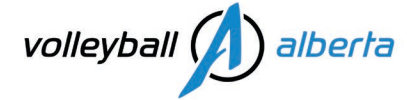

# Event Registration for Club Administrators (Club Portal Login)

#### **Sportlomo Login Links**

General Information: All registrations are completed on Sportlomo. Volleyball Alberta Premiers & Provincials are open to registered clubs in good standing. If you do not have a CLUB PORTAL Administrator login, please email Julie, Membership Services Coordinator at info@volleyballalberta.ca.

CLUB PORTAL Administrator Login link – to be used by club presidents and added club portal users.

https://volleyball.canada.sportsmanager.ie/maint.php

Please find below the steps to follow in order to register a team for all Volleyball Alberta Premiers & Provincials. Important dates, such as registration deadline, draw release date, roster lock date, and more are included in the **schedule** which can be found on volleyballalberta.ca > INDOOR > Club > General Info page.

2025 Premiers and Provincials Registration opens on Wednesday, October 16, 2024 at 9:00am.

Clubs will need to roster a minimum of 1 head coach before being able to buy the Premier & Provincial event registrations. A minimum of 8 players is required for competition.

#### **Event Registration Process**

To successfully register into Premiers & Provincials, Club Presidents must first complete their minimum mandatory registration requirements as outlined in the **Club President Registration Guide**, activate their CLUB PORTAL and create their **roster sheets** (teams).

**Rostered Coaches** can view their roster sheet to manage it, add/release/assign roles to players and coaches, and register into events from their **Sportlomo User Account Login**. But first, the club president or primary club portal administrator must create the team's **roster sheet** in the club and roster them.

Screenshots of each step are provided in the next few pages.

www.volleyballalberta.ca

For general information, and help with Sportlomo, contact VA's Membership Services Coordinator: Julie Noel at info@volleyballalberta.ca, 780-415-1703 ext. 1.

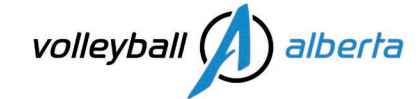

#### **STEP 1: LOGIN TO YOUR CLUB PORTAL**

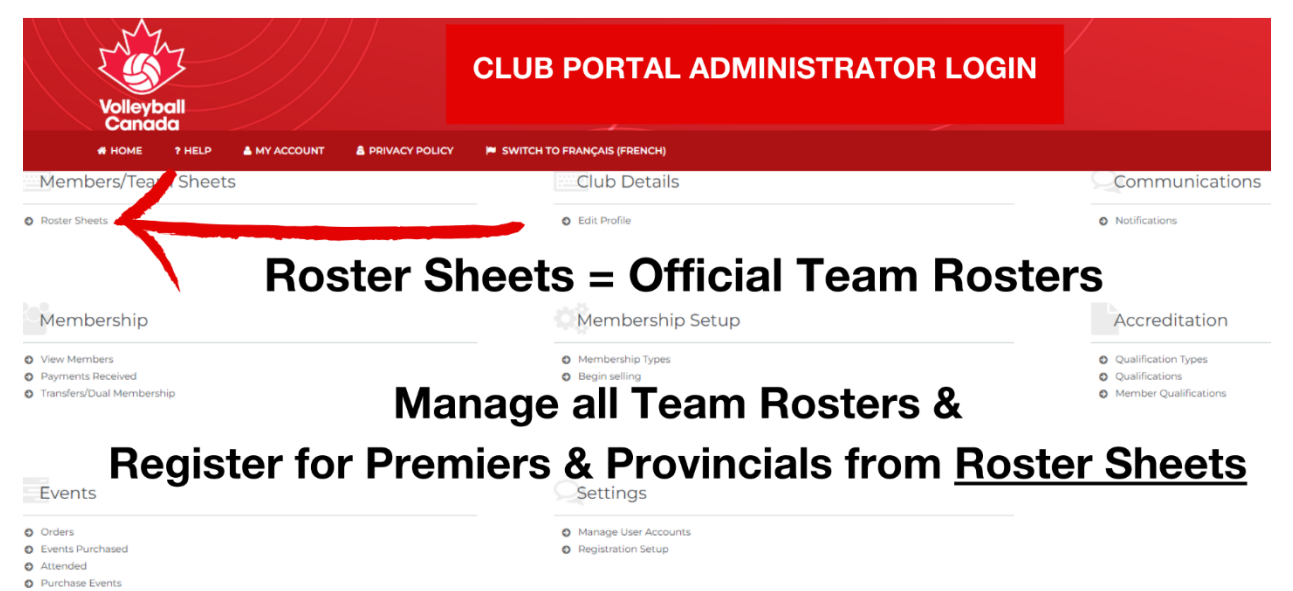

## **STEP 2: CREATE ROSTER SHEETS**

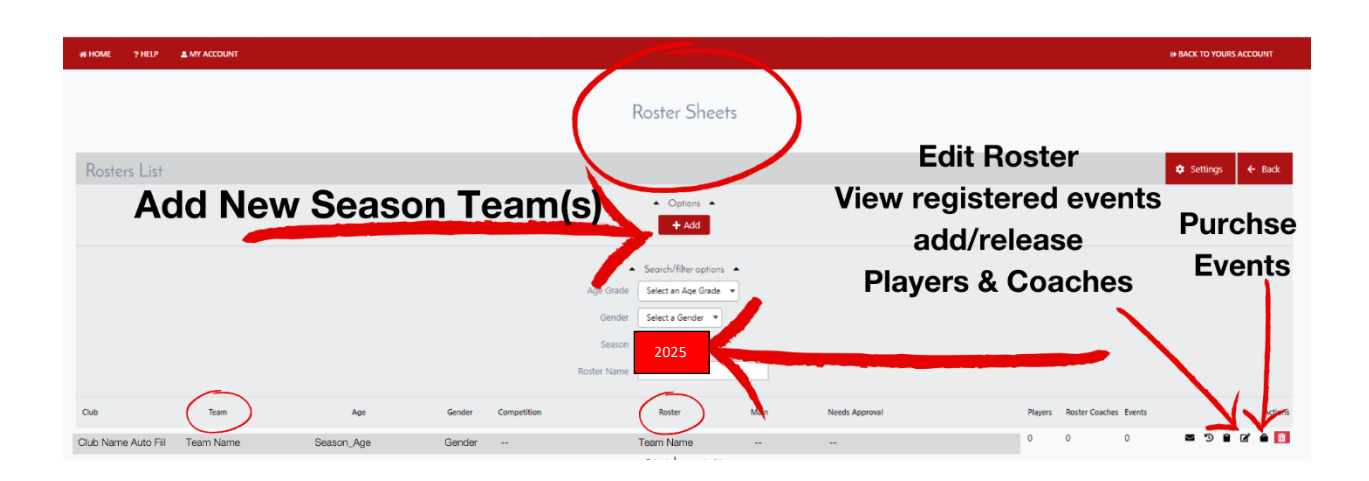

#### www.volleyballalberta.ca

For general information, and help with Sportlomo, contact VA's Membership Services Coordinator: Julie Noel at info@volleyballalberta.ca, 780-415-1703 ext. 1.

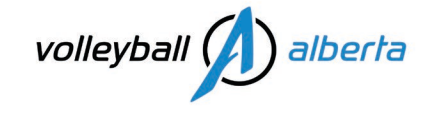

#### **STEP 3: ADD TEAM NAME (how to name your team)**

| Roster Sheets                                                                                                    | "Actual Team Name" is what we<br>export and use for draws                                                                                                    |
|----------------------------------------------------------------------------------------------------|----------------------------------------------------------------------------------------------------|
| Season 2024 V O<br>Create Roster For Team                                                                           | Coster Name is for internal club use only<br>roster name is not included in our event team system report downloads.                                                                                                    |
| Age Grade 2024 17U Girls 👻 🕶                                                                                        | Roster Sheets                                                                                                    |
| Team Create New Team V                                                                                              | Rosters List • Orders •                                                                                                    |
| *Actual Ream Name will include club name<br>SEAVC Red<br>*Viral Ream Name : Volleyball Alberta Membership SEAVC Red | Cod         Apr         Computing         Name         Name                                                                                                    |
| Roster Name SEAVC Red (Alex Donaghy) 6                                                                              | Sourt (Last exemption and a second and a second and a s |

#### **STEP 4: ROSTER PLAYERS, CLICK THE "EDIT ROSTER ICON"**

| Team N    | ame                                                | Roster Det                |                                            |                                          |                                             |                                             |  |
|-----------|----------------------------------------------------|---------------------------|--------------------------------------------|------------------------------------------|---------------------------------------------|---------------------------------------------|--|
|           |                                                    | rosiei bei                | una.                                       |                                          | D                                           |                                             |  |
|           |                                                    |                           |                                            |                                          | Players                                     |                                             |  |
| Member ID | Jersey Number                                      | A Player First Nar        | me 🔻 🔺 Player Last Name 🔻                  | Emergency Phone Number                   |                                             |                                             |  |
| 8         | 9                                                  | First Name                | Last Name                                  |                                          |                                             |                                             |  |
|           | 4                                                  | First Name                | Last Name 🔔 Setter 🕥                       |                                          |                                             |                                             |  |
|           | 3                                                  | First Name                | Last Name 🔒 Outside Hitter 🕥               |                                          |                                             |                                             |  |
|           | 5                                                  | First Name                | Last Name 🌲 Outside Hitter 🕥               |                                          |                                             |                                             |  |
|           | 8                                                  | First Name                | Last Name 🔒 👫 Side Hitter                  | •                                        |                                             |                                             |  |
|           | 1                                                  | First Name                | Last Name 🚢 Mitte Birther 🕥                |                                          |                                             |                                             |  |
| c         | 11                                                 | First Name                | Last Name 🌲 (Middle Micher (2)             |                                          |                                             |                                             |  |
|           | 14                                                 | First Name                | Last Name 🔔 Guside Hitter 🕥                |                                          |                                             | \                                           |  |
|           |                                                    | 0                         |                                            |                                          | ×                                           |                                             |  |
|           |                                                    | Roster                    |                                            |                                          | Players                                     | _                                           |  |
|           |                                                    |                           |                                            |                                          |                                             |                                             |  |
|           |                                                    |                           |                                            |                                          | Select player                               | s)                                          |  |
|           |                                                    |                           |                                            |                                          |                                             |                                             |  |
|           | estrictions applied b                              | y age grade.              |                                            |                                          |                                             |                                             |  |
| A         | lowed DOB between 01/<br>tenories limited for Play | 09/2005 and 31/12/2008    | 8<br>Itive Piever - Indoor                 |                                          |                                             |                                             |  |
| G         | tegories limited for Offi                          | lais : 2024 Leader - Club | rTeam Personnel - Assistant Coach, 2024 Le | ader - Club/Team Personnel - Head Coach, | 1024 Leader - Club/Team Personnel - Manager | 2024 Leader - Club/Team Personnel - Trainer |  |
|           |                                                    | First Name                |                                            |                                          |                                             | Last Name                                   |  |
|           |                                                    | Member ID                 |                                            |                                          |                                             | Member ID                                   |  |
|           |                                                    | Cableria                  |                                            |                                          |                                             | 2000 m                                      |  |

#### www.volleyballalberta.ca

For general information, and help with Sportlomo, contact VA's Membership Services Coordinator: Julie Noel at info@volleyballalberta.ca, 780-415-1703 ext. 1.

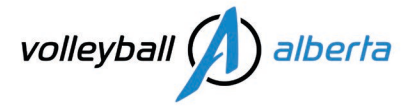

### **STEP 5: ROSTER COACHES**

| (I HOME ? HELP 1 MY ACCOUNT IN SWITCH TO FRANÇAIS (FRENCH) |                | te BACK TO YOURS ACCOUNT |
|------------------------------------------------------------|----------------|--------------------------|
|                                                            | Roster         |                          |
| Team Name Roster Details                                   |                | ← Back                   |
|                                                            | Roster Coaches | O Add                    |
| Member ID A First Name V A Last Name V                     |                |                          |
| 21: First Name Last Name 2 Constraint 0                    |                | *                        |
| manuatory to assign a role                                 |                |                          |
| to each rostered team staff:                               |                |                          |
| Head Coach, max. 1.<br>Assistant Coach                     | Players        | Castles                  |
| Manager<br>Trainer.                                        |                |                          |

#### STEP 6: ENTER INTO EVENTS, CLICK THE "PURCHASE EVENTS ICON"

| # HOME ? HELP      | MY ACCOUNT |            |                    |                                                      |                                                              |                |         |                       | IN BACK TO YOURS ACCOUNT |
|--------------------|------------|------------|--------------------|------------------------------------------------------|--------------------------------------------------------------|----------------|---------|-----------------------|--------------------------|
|                    |            |            |                    | Ros                                                  | ter Sheets                                                   |                |         |                       |                          |
| Rosters List       |            |            |                    |                                                      |                                                              |                |         |                       | 🗢 Settings 🗧 🗲 Back      |
|                    |            |            |                    | ·                                                    | Options     Add                                              |                |         |                       | Purchse                  |
|                    |            |            |                    | Age Grade Set<br>Gender Set<br>Sesson<br>Roster Name | arch/filter options   ect an Age Grade   ect a Gender   2025 |                |         |                       | Events                   |
| Club               | Team       | Age        | Gender Competition | 9                                                    | Roster Main                                                  | Needs Approval | Players | Roster Coaches Events |                          |
| Club Name Auto Fil | Team Name  | Season_Age | Gender             | Tear                                                 | m Name                                                       |                | 0       | 0 0                   | = 9 B C B B              |
| 4                  |            |            |                    | Tota                                                 | al1   page1of1                                               |                |         |                       | rows per page 15 👻       |

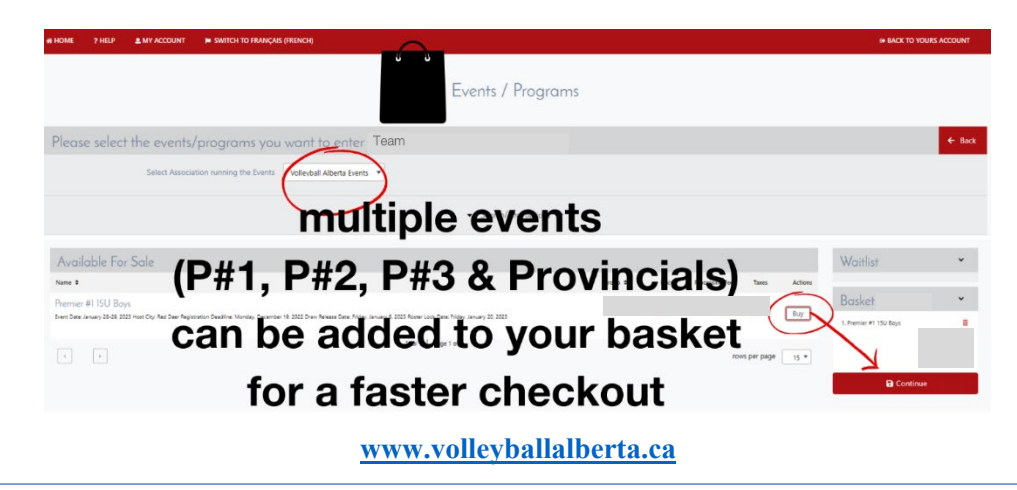

For general information, and help with Sportlomo, contact VA's Membership Services Coordinator: Julie Noel at info@volleyballalberta.ca, 780-415-1703 ext. 1.

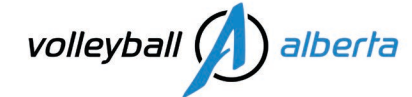

### **STEP 7: TEAM MAIN CONTACT INFORMATION**

This is the only email Age Class Managers receive in their event team downloads. Last season, many Presidents/Registrars entered their email in this section – which meant they received ALL team emails, for each tournament. To be most efficient, tournament communications should go directly to a coach or team staff for the team registering in the event.

| W HOME ? HELP & MY ACCOUNT                                                                                                    | IN BACK TO YOURS ACCOUNT                                                                                                    |
|----------------------------------------------------------------------------------------------------|----------------------------------------------------------------------------------------------------|
|                                                                                                    | Events / Programs                                                                                                    |
| Please enter your purchaser contact information                                                                                                    | ← Back                                                                                                    |
| Center First Name<br>Center Line Name<br>Center<br>Canal<br>Canal Canal<br>Canal<br>Canal Canal<br>Canal Canal Canal<br>Canal Canal<br>Canal Canal Canal<br>Canal Canal Canal<br>Canal Canal Canal<br>Canal Canal Canal<br>Canal Canal Canal<br>Canal Canal Canal<br>Canal Canal Canal<br>Canal Canal Canal<br>Canal Canal Canal Canal<br>Canal Canal Canal Canal<br>Canal Canal | required         required         equired       event emails from the Age Class Managers         tet - 7804151703       will be sent to this email address         required       eptional |
|                                                                                                    | Save                                                                                                    |

#### **STEP 8: PAYMENT INFORMATION**

| Purchase                                                                                                    | Summary                                                                                                    |
|----------------------------------------------------------------------------------------------------|----------------------------------------------------------------------------------------------------|
| Rec                                                                                                    | eipt:                                                                                                    |
| Order Summary           Evel         Quertly         Noc         Processing free         Tarees         Discount Value         Live Value           Premier #1 150 Boys         Total Tarees         Total Tarees         Total Cli Service Feed         Total Cli Service Feed | Card Details The will have an opportunity to review and confers programmer before programmer to taken. The moment will be proceeded away Snipe, one of the world's leading. Reviewer Reviewers Networks Information Information & Sport Cardio Proceeder on the taken Cardio Cardio |
| Decourt Code                                                                                                    | Contracts Stripp                                                                                                    |

www.volleyballalberta.ca

For general information, and help with Sportlomo, contact VA's Membership Services Coordinator: Julie Noel at info@volleyballalberta.ca, 780-415-1703 ext. 1.

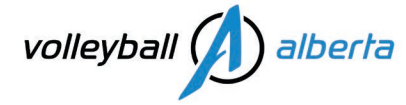

# Event Registration for Rostered Leaders (User Account Login)

#### **Sportlomo Login Links**

Sportlomo User Account Login link – to be used by rostered coaches. https://volleyball.canada.sportsmanager.ie/sportlomo/users/login

Please find below the steps to follow in order for a **rostered coach** to register a team for all Volleyball Alberta Premiers & Provincials. Important dates, such as registration deadline, draw release date, roster lock date and more are included in the **schedule** which can be found on volleyballalberta.ca > INDOOR > Club > General Info page.

2025 Premiers and Provincials Registration opens on Wednesday, October 16, 2024 at 9:00am.

Clubs will need to roster a minimum of 1 head coach before being able to buy the Premier & Provincial event registrations. A minimum of 8 players is required for competition.

#### **Event Registration Process**

General Information: All registrations are completed on Sportlomo. Volleyball Alberta Premiers & Provincials are open to registered clubs in good standing. **Rostered Coaches** can view their roster sheet to manage it, add/release/assign roles to players and coaches, and register into events from their **Sportlomo User Account Login**. But first, the club president or primary club portal administrator must create the team's **roster sheet** in the club and roster them.

Screenshots of each step are provided in the next few pages.

www.volleyballalberta.ca

For general information, and help with Sportlomo, contact VA's Membership Services Coordinator: Julie Noel at info@volleyballalberta.ca, 780-415-1703 ext. 1.

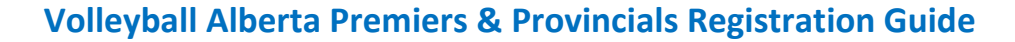

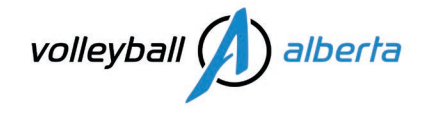

#### **STEP 1: LOGIN TO YOUR SPORTLOMO USER LOGIN**

https://volleyball.canada.sportsmanager.ie/sportlomo/users/login

 volleyball registration system powered by sportlomo
 sportlomo

 all Volleyball Alberta registrations are done on the VRS-sportlomo
 sportlomo

 innee 2021-2022
 sportlomo

#### **STEP 2: TOGGLE TO YOUR CLUB PORTAL > MENU = ROSTER SHEETS**

| ≡ мин               | ///      | $\rightarrow$                    | CLUB NAME<br>MEMBER NAME | -      |         |        |  |
|---------------------|----------|----------------------------------|--------------------------|--------|---------|--------|--|
| PAYMENTS & REFUNDS  |          |                                  |                          |        |         |        |  |
| MEMBER DETAILS      |          |                                  |                          |        |         |        |  |
| ROSTER SHEETS       |          |                                  |                          |        |         |        |  |
| TEAM SHEETS         |          |                                  | Roster Sheets            | 5      |         |        |  |
| MEMBERS CREDENTIALS |          |                                  |                          |        |         |        |  |
| EVENTS EVENTS       |          |                                  |                          |        |         |        |  |
| SCHEDULE            |          |                                  |                          |        |         |        |  |
| MANAGE ACCOUNT      |          |                                  | Search/Filter • 17       | Sort - |         |        |  |
| ? HELP              |          |                                  |                          |        |         |        |  |
| CHANGE ASSOCIATION  | ROS      | STER NAME                        | Season : 2               | 1024   |         |        |  |
| C LOGOUT            | Team Nam | TEAM NAME                        | Gender : F               | Female |         |        |  |
|                     | @ View   | w 🖻 Print 😂 Edit                 | P                        | layers | Coaches | Events |  |
|                     | a Atter  | ndance Sheets 🔗 Enter into Event |                          | 8      | 1       | 0      |  |
|                     | Seno     | d email D Email history          |                          |        |         |        |  |

#### www.volleyballalberta.ca

For general information, and help with Sportlomo, contact VA's Membership Services Coordinator: Julie Noel at info@volleyballalberta.ca, 780-415-1703 ext. 1.

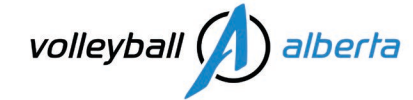

### STEP 3: ROSTER PLAYERS, CLICK THE "EDIT ICON" CLICK THE "PLAYERS" TAB, THEN "ADD"

|                                |                                                                              | First Name Li                                                                | ast Name                                                                      |                                        | R                                | oster                                 |                           |         |   |
|--------------------------------|------------------------------------------------------------------------------|------------------------------------------------------------------------------|-------------------------------------------------------------------------------|----------------------------------------|----------------------------------|---------------------------------------|---------------------------|---------|---|
| Team Na                        | ame                                                                          | Roster D                                                                     | etails                                                                        |                                        |                                  |                                       |                           |         |   |
|                                |                                                                              |                                                                              |                                                                               |                                        | Pla                              | ayers                                 |                           |         | 1 |
| ember ID                       | Jersey Number                                                                | A Player First I                                                             | Name 🔻 🔺 Player Last Name 🔻                                                   | Emergency Phone Number                 |                                  |                                       |                           |         |   |
| R                              | 9                                                                            | First Name                                                                   | Last Name 🔒 💷 💿                                                               |                                        |                                  |                                       |                           |         |   |
| C                              | 4                                                                            | First Name                                                                   | Last Name 🔒 🔝                                                                 |                                        |                                  |                                       |                           |         |   |
| c                              | 3                                                                            | First Name                                                                   | Last Name 🔒 Outside Hitter 🕥                                                  |                                        |                                  |                                       |                           |         |   |
| £C.                            | 5                                                                            | First Name                                                                   | Last Name 🏩 Cocalde Hinter 🎯                                                  |                                        |                                  |                                       |                           |         |   |
| c                              | 8                                                                            | First Name                                                                   | Last Name 🔒 🕼 🕬                                                               |                                        |                                  |                                       |                           |         |   |
| ĸ                              | 1                                                                            | First Name                                                                   | Last Name 💄 Middle Norder 🕥                                                   |                                        |                                  |                                       |                           |         |   |
| ti.                            | 11                                                                           | First Name                                                                   | Last Name 🌲 Middle Mincher 🕥                                                  |                                        |                                  |                                       |                           |         |   |
| l.                             | 14                                                                           | First Name                                                                   | Last Name 🔬 Outside Hitter 🕥                                                  |                                        |                                  | -                                     |                           |         |   |
|                                |                                                                              | 0                                                                            |                                                                               |                                        |                                  |                                       |                           | 0       |   |
|                                |                                                                              | Roste                                                                        | t.                                                                            |                                        | Pu                               | ayers                                 |                           | Coaches |   |
|                                |                                                                              |                                                                              |                                                                               |                                        |                                  | 0                                     |                           |         |   |
|                                |                                                                              |                                                                              |                                                                               |                                        | 36                               | ect player(s)                         |                           |         | ( |
|                                |                                                                              |                                                                              |                                                                               |                                        |                                  |                                       |                           |         | C |
| → <sup>™</sup> / <sub>Ge</sub> | istrictions applied inder limited to 'Female                                 | by age grade:                                                                |                                                                               |                                        |                                  |                                       |                           |         |   |
| All<br>Ca<br>Ca                | owed DOB between 01<br>tegories limited for Play<br>tegories limited for Off | /09/2005 and 31/12/20<br>yers : 2024 Youth Comp<br>icials : 2024 Leader - Cl | 208<br>petitive Player – Indoor<br>lub/Team Personnel - Assistant Coach, 2024 | Leader - Club/Team Personnel - Head Ci | oach, 2024 Leader - Club/Team Pe | rsonnel - Manager, 2024 Leader - Club | 'Team Personnel - Trainer |         |   |
|                                |                                                                              | First Name                                                                   |                                                                               |                                        |                                  |                                       | Last Name                 |         |   |
|                                |                                                                              | Member ID                                                                    |                                                                               |                                        |                                  |                                       | Member ID                 |         |   |
|                                |                                                                              | Category                                                                     |                                                                               |                                        |                                  |                                       | Time                      |         |   |

#### **STEP 4: ROSTER COACHES**

| IN HOME ? HELP & MY ACCOUNT IN SWITCH TO FRANÇAIS (FRENCH)             |                      | HACK TO YOURS ACCOUNT |
|------------------------------------------------------------------------|----------------------|-----------------------|
|                                                                        | Roster               |                       |
| Team Name Roster Details                                               |                      | ← Back                |
|                                                                        | Roster Coaches       |                       |
| Member ID A First Name V A Last Name V                                 |                      |                       |
| 210 First Name Last Name Stud Carl ()                                  |                      | £*                    |
| mandatory to assign a role                                             |                      |                       |
| to each rostered team staff:<br>Head Coach, max. 1.<br>Assistant Coach | <b>≜</b> ∙<br>Pagers | Caster                |
| Manager<br>Trainer.                                                    |                      |                       |

#### www.volleyballalberta.ca

For general information, and help with Sportlomo, contact VA's Membership Services Coordinator: Julie Noel at info@volleyballalberta.ca, 780-415-1703 ext. 1.

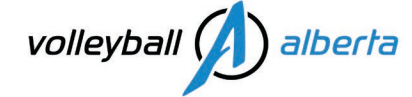

### STEP 5: GO BACK TO MENU ≡ ROSTER SHEETS **AND CLICK THE "ENTER INTO EVENT ICON"**

| ≡ сложу<br>номе     |                                          | CLUB NAI          |                 |         |        |   |
|---------------------|------------------------------------------|-------------------|-----------------|---------|--------|---|
| PAYMENTS & REFUNDS  |                                          |                   |                 |         |        |   |
| MEMBER DETAILS      |                                          |                   |                 |         |        |   |
| ROSTER SHEETS       |                                          |                   |                 |         |        |   |
| TEAM SHEETS         |                                          | Roster S          | heets           |         |        |   |
| MEMBERS CREDENTIALS |                                          |                   |                 |         |        |   |
| EVENTS              |                                          |                   |                 |         |        |   |
| SCHEDULE            |                                          | _                 |                 |         |        |   |
| MANAGE ACCOUNT      |                                          | Q Search/Filter - | 1₹ Sort -       |         |        |   |
| ? HELP              |                                          |                   |                 |         |        |   |
| CHANGE ASSOCIATION  | ROSTER NAME                              | S                 | eason : 2024    |         |        |   |
| C LOGOUT            | TEAM NAME                                |                   | Gender : Female |         |        |   |
|                     | 🐵 View 🛐 Print 🌲 Edit                    | - I               | Players         | Coaches | Events |   |
|                     | 🗎 Attendance Sheets 🏾 🚔 Enter into Event |                   | 8               | 1       | 0      |   |
|                     | Send email 🔊 Email history               | <b>\</b>          |                 |         |        | ļ |

#### **STEP 6: ADD EVENTS TO BASKET**

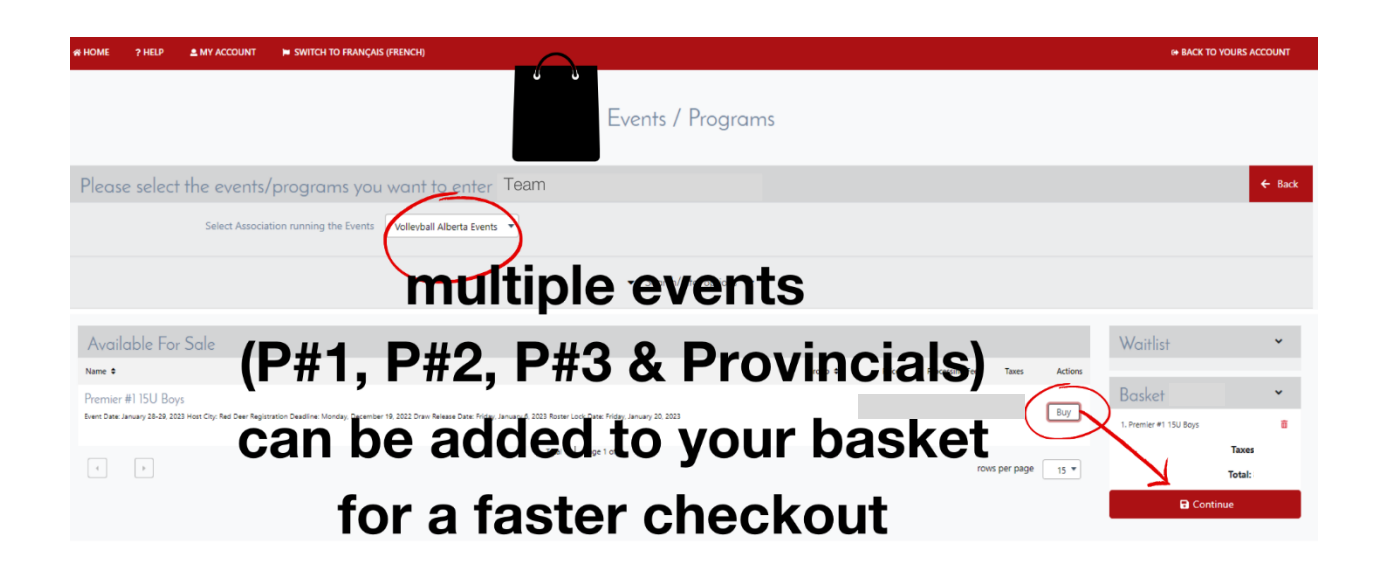

www.volleyballalberta.ca

For general information, and help with Sportlomo, contact VA's Membership Services Coordinator: Julie Noel at info@volleyballalberta.ca, 780-415-1703 ext. 1.

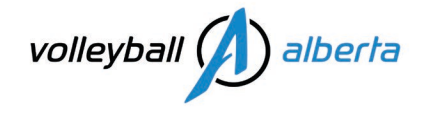

#### **STEP 7: TEAM MAIN CONTACT INFORMATION**

This is the only email Age Class Managers receive in their event team downloads. Last season, many Presidents/Registrars entered their email in this section – which meant they received ALL team emails, for each tournament. To be most efficient, tournament communications should go directly to a coach or team staff for the team registering in the event.

| HOME ?HELP & MY ACCOUNT                                                               | HACK TO YOURS ACCOUNT                                                                                                    |
|---------------------------------------------------------------------------------------|----------------------------------------------------------------------------------------------------|
|                                                                                       | Events / Programs                                                                                                    |
| Please enter your purchaser contact information                                       | ← Back                                                                                                    |
| Team Main Contact Contect First Name<br>Contact Last Name<br>Ensail<br>Mobile<br>City | required         required         required         event emails from the Age Class Managers         Image: Produts:r03         will be sent to this email address         required |
| Declaration: additional notes for the Vollkyball<br>Alberta Program Manager           | optional                                                                                                    |
|                                                                                       | Save                                                                                                    |

### **STEP 8: PAYMENT INFORMATION**

| HOME ? HELP A MY ACCOUNT                                                                                                    | IN BACK TO YOURS ACCOUNT                                                                                                    |
|----------------------------------------------------------------------------------------------------|----------------------------------------------------------------------------------------------------|
| Purc                                                                                                    | hase Summary<br>Receipt:                                                                                                    |
| Order Summary           Event         Quantity         Price         Processing Fre         Taxes         Discount Value         Line           Total Taxes         Total Case         Discount Code         Appt | Note         Card Details           You will have an exportantly to review and confirm your payment before payment is taken.         You will have an exportantly to review and confirm your payment before payment is taken.           You will have an exportantly to review and confirm your payment before payment is taken.         You will have an exportantly to review and confirm your payment before payment is taken.           You will be processed using Stripe, one of the wold's koding Payment Processon. No financial information is diadosed to SpontLama or your Cubit.         Pressent enter your card details           Credit or debit card         MM /YY CVC         Weis my OCC / CW coeff           You continue         Continue         Continue |
|                                                                                                    | Thank you!                                                                                                    |

www.volleyballalberta.ca

For general information, and help with Sportlomo, contact VA's Membership Services Coordinator: Julie Noel at info@volleyballalberta.ca, 780-415-1703 ext. 1.